# Ανανέωση ηλεκτρονικής υπογραφής

Οδηγίες Χρήσης και Ρυθμίσεις

Πανεπιστήμιο Ιωαννίνων Διεύθυνση Μηχανοργάνωσης & Δικτύων Μάρτιος 2023

## Συνδεόμαστε με τα ακαδημαϊκά μας διαπιστευτήρια

(username & password) στην ιστοσελίδα <u>cm.harica.gr</u>

| Dashboard                                                                                                    | Dashboard                               |                        |                                   |          |
|----------------------------------------------------------------------------------------------------|-----------------------------------------|------------------------|-----------------------------------|----------|
| (D) eSign Εγγράφων                                                                                                    | SSL eSignature eScal S/MIME Re          | note Code Signing      |                                   |          |
| Αττήσεις Πιστοποιητικών<br>Ηλακτρανικές Υπογραφές<br>Ηλακτρανικές Σφραγίδες<br>Πιστοποιητικά Stever<br>Σ Code Signing | Ποτοποιητικά που λήγουν<br>Προϊον<br>σν | Дибриска<br>24/01/2023 | T&sponopies<br>C-GRL-Isannina,O-U | Dripyou: |

Εικόνα 2

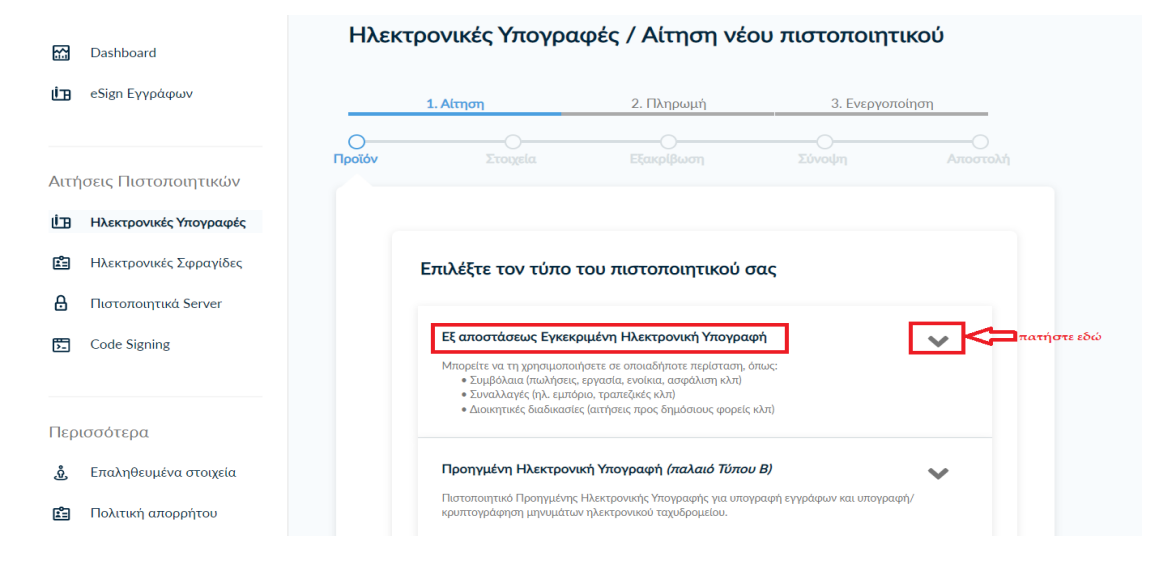

# Εικόνα 3

| Ιστοποιητικών    |                                                                                                    |     |
|------------------|----------------------------------------------------------------------------------------------------|-----|
| ννικές Υπογραφές |                                                                                                    |     |
| ονικές Σφραγίδες | Επιλέξτε τον τύπο του πιστοποιητικού σας                                                                                                    |     |
| ποιητικά Server  |                                                                                                    |     |
| igning           | Εξ αποστάσεως Εγκεκριμένη Ηλεκτρονική Υπογραφή                                                                                                    | <   |
| ερα              | Για ιδιώτες ή ατομικές επιχειρήσεις (ΙV)<br>Αναγνορίζεται ρητά ως νομικά ισοδύναμη με την ιδιόκειρη υπογραφή και.<br>υποσί για γναριαιοποιθή σε ποιοδήθησε προτάσταση, άμως αυμίδρος.<br>Επιλογή                                                        |     |
| στοιχεία         | συναλλαγές, διοικητικές διαδικασίες. Περιλαμβάνει:<br>• Τα προσωπικά σας στοιχεία                                                                                                    |     |
| ορήτου           | 100€ ετο                                                                                                    | ç   |
|                  | Για επιχειρήσεις ή οργανισμούς (IV+OV)<br>Αναγνωρίζεται ορτά ως νομικά ισοδίναται με την ιδιότειση υπογραφή και<br>μπορεί να χρησιμοποιηθεί σε αποιαδήποτε περίσταση, όπως συμβάσεις,<br>συναλλαγίς, διοιοστιτικές Καδωσασίες, Περόμαμβάνει:<br>Επιλογή | ∋∖~ |
| net)<br>DO       | <ul> <li>τα προσωπικα σιες στοιχεία</li> <li>Τα στοιχεία του οργανισμού με τον οποίο έχετε ενεργή συνεργασία</li> <li>Δωρεάν</li> </ul>                                                                                                    |     |

# Εικόνα 4

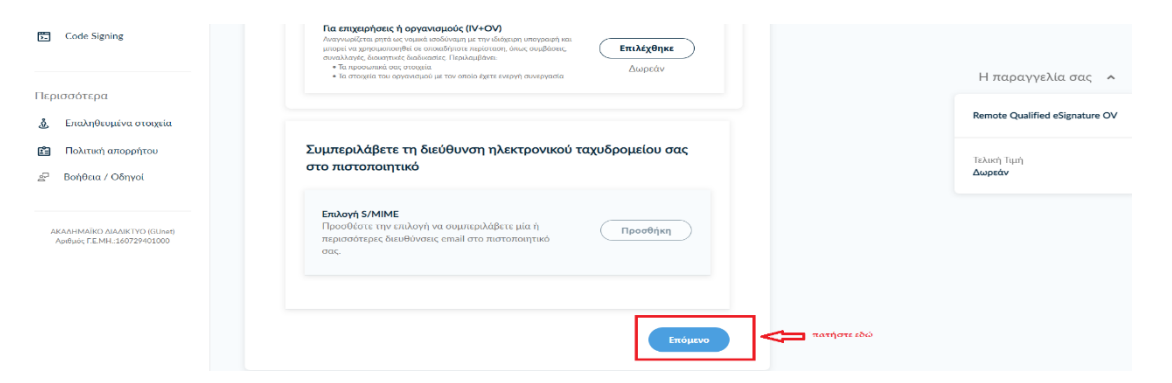

| <b>S</b> | Dashboard              | Ηλεκτρονικές Υπογραφές / Αίτηση νέου πιστοποιητικού |                                                        |                                                      |                                          |          |            |                           |       |
|----------|------------------------|-----------------------------------------------------|--------------------------------------------------------|------------------------------------------------------|------------------------------------------|----------|------------|---------------------------|-------|
| Ú3       | eSign Εγγράφων         |                                                     | 1. Αίτηση                                              | 2. Πληρωμή                                           | 3. Ενεργοπ                               | ວ່າຖອງ   |            |                           |       |
|          |                        | Προϊόν                                              | Στοιχεία                                               |                                                      |                                          |          |            | Η παραγγελία σας          | ^     |
| Αιτ      | ήσεις Πιστοποιητικών   |                                                     |                                                        |                                                      |                                          |          |            | Remote Qualified eSignatu | re OV |
| Ú3       | Ηλεκτρονικές Υπογραφές | 6                                                   | Επιλέξτε τον τύπο εξακ                                 | ρίβωσης ταυτότητας                                   | που θα χρησιμοι                          | τοιήσετε |            |                           |       |
| ů        | Ηλεκτρονικές Σφραγίδες |                                                     |                                                        | _                                                    |                                          | _        |            | Τελική Τιμή               |       |
| ₿        | Πιστοποιητικά Server   |                                                     | Α. Τυπική περίπτωση (προτ                              | είνεται)                                             |                                          |          | ατήστε εδώ | Δωρεάν                    |       |
| N        | Code Signing           |                                                     | Δεν έχω κάποιον ειδικό λόγ<br>προσώπου (Αρ. Ταυτότητας | ο να συμπεριλάβω σταθερό<br>/Διαβατηρίου/ΑΦΜ) στο Πι | αναγνωριστικό φυσικο<br>στοποιητικό μου. | )        |            |                           |       |
| Περ      | οισσότερα              |                                                     | Β. Σύνθετη περίπτωση                                   |                                                      |                                          | ~        |            |                           |       |
| ංා       | Επαληθευμένα στοιχεία  |                                                     | Θέλω να προσθέσω ένα στι<br>Διαβατηρίου/ΑΦΜ) στο Πι    | αθερό αναγνωριστικό φυσι<br>στοποιητικό μου.         | ιού προσώπου (Αρ. Ταυτ                   | ότητας/  |            |                           |       |

## Εικόνα 6

| LB<br>ED        | Ηλεκτρονικές Υπογραφές<br>Ηλεκτρονικές Σφραγίδες | Επιλέξτε τον τύπο εξακρίβωσης ταυτότητας που θα<br>χρησιμοποιήσετε                                                                                                    |                                |
|-----------------|--------------------------------------------------|----------------------------------------------------------------------------------------------------|--------------------------------|
| 8               | Hiotononjtiká Server<br>Code Signing             | Α. Τυπική περίστωση (προτείνεται)<br>Δεν έχω κάποιον ειδικό λόγο να συμπεριλάβω σταθερό αναγνωριστικό φυσικού<br>προσώπιου (μ. Ιαυτότητιας/Διαβατηρίου//ΦΜ) στο Ποιτοποιητικό μου.                                                                                                    | Η παραγγελία σας 🔺             |
| Περ             | σσότερα                                          | Χώρα δικαικλογητικών                                                                                                    | Remote Qualified eSignature OV |
| ė<br>Ē          | Επαληθευμένα στοιχεία<br>Πολιτική απορρήτου      | Greece ~<br>Τύπος Εγγράφου                                                                                                    | Τελική Τιμή<br>Δωρεάν          |
| 0 <sub>20</sub> | Βοήθεια / Οδηγοί                                 | Apilipić, Arkina Taunomprac (AAT)<br>Enukšte tomo svypolgov<br>Apilipić, Arkina Taunomprac (AAT)<br>Apilipić, Arkina Taunomprac (AAT)<br>Apilipić, Arkina Taunomprac (AAT)<br>Apilipić, Arkina Taunomprac (AAT)<br>Apilipić, Arkina Taunomprac (AAT)<br>Apilipić, Arkina Taunomprac (AAT) |                                |

## Εικόνα 7

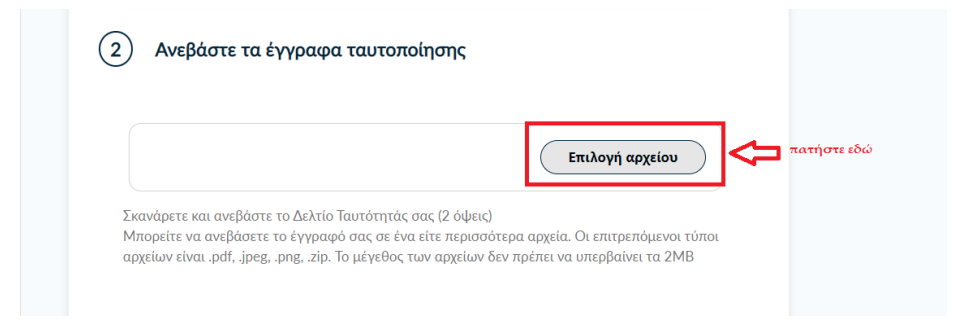

| (           | Ξ Επιβεβαιώστε ότι τα προσωπικά<br>συμπληρωμένα                                                                                   | σας στοιχεία είναι σωστά                                                                                  |             |
|-------------|----------------------------------------------------------------------------------------------------|----------------------------------------------------------------------------------------------------|-------------|
|             | Τα προσωπικά μου στοιχεία (Ονομα και Επώνυμο<br>προς-γράμμα) με αυτά στο επίσημο έγγραφο εξα                                      | ) είναι σωστά και <b>αντιστοιχούν απόλυτα</b> (γράμμα-<br>κρίβωσης ταυτότητας που ανέβασα.                |             |
|             | Όνομα (με λατινικούς χαρακτήρες)                                                                                                  | Επίθετο (με λατινικούς χαρακτήρες)                                                                        |             |
|             |                                                                                                    |                                                                                                    |             |
| προαιρετικό | Θέλω να εισάγω το όνομα και το επίθετό μο<br>Αποδέχομαι ότι οι χαρακτήρες που συμπληρ<br>γράμμα) με αυτά στο επίσημο έγγραφο εξακ | υ σε χαρακτήρες την τοπικής μου γλώσσας.<br>ώνω αντιστοιχούν απόλυτα (γράμμα-προς-<br>ρίβωσης ταυτότητας. |             |
|             | <b>ζ</b> Προηγούμενο                                                                                                    | Επόμενο                                                                                                   | πατήστε εδώ |

| Στοιχεία      | του οργανισμού |  |  |
|---------------|----------------|--|--|
| Νόμιμη επων   | νυμία          |  |  |
| University of | Ioannina       |  |  |
| Χώρα          |                |  |  |
| GR            |                |  |  |
| Πόλη          |                |  |  |
| Ioannina      |                |  |  |

|          |                        | I                           | Ξικόνα 10     |          |             |
|----------|------------------------|-----------------------------|---------------|----------|-------------|
| Ηλεκτρο  | ονικές Υπογρα          | φές / Αίτηση νέα            | ου πιστοποιητ | ικού     |             |
| 1        | Αίτηση                 | 2. Πληρωμή                  | 3. Ενεργοπο   | οίηση    |             |
| Προϊόν   | Στοιχεία               | Εξακρίβωση                  | Σύνοψη        | Αποστολή |             |
| Έχετε έγ | νκυρη εξακρίβωση φυσικ | ής παρουσίας μέχρι τις 24/( | 01/2023       |          |             |
| < Пре    | οηγούμενο              |                             |               | Επόμενο  | πατήστε εδώ |
|          |                        |                             |               |          |             |

| Εικόνα | 1 | 1 |
|--------|---|---|
|--------|---|---|

| Remote Qualified eSignature OV                                                                                                    | Διαρκεία ππηρευίας<br>1 έτος                                                                                                    |    |
|----------------------------------------------------------------------------------------------------|----------------------------------------------------------------------------------------------------|----|
| Στοιχεία Συνδρομητή                                                                                                    |                                                                                                    |    |
| Λεπτομέρειες Οργανισμού<br><b>Νόμμη επωνυμία:</b> University of Ioannina<br><b>Πόλη:</b> Ioannina<br><b>Χώρα:</b> GR                                                |                                                                                                    |    |
| Υποστηρικτικά Έγγραφα<br>Είδος Εγγράφου                                                                                                    | Αρχεία                                                                                                    |    |
| NTR                                                                                                    |                                                                                                    |    |
| Αποδεικτικό βεβαίωσης συνεργασίας<br>με τον οργανισμό                                                                                                    |                                                                                                    |    |
| Έγγραφο Ταυτοποίησης                                                                                                    |                                                                                                    |    |
| Μέθοδος Εξακρίβωσης<br><b>Μέθοδος</b>                                                                                                    | Αρχεία                                                                                                    |    |
| PhysicalPresence                                                                                                    |                                                                                                    |    |
| Ο/Η<br>δηλώνω ότι διάβασα και αποδέχομαι, μι<br>και τις Διαδικασίες και Πολιτική Πιστοπ<br>χρήση και αποθήκευση των πληροφορι<br>σύμφωνα με τη Δήλωση Ιδιωτικότητας | , (Το όνομά σας με λατινικούς χαρακτήρες)<br>ε την υποβολή της αίτησης, τους Όρους Χρήσι<br>οίησης της HARICA. Επιπλέον, συναινώ στη<br>ών αυτού του αιτήματος, από την HARICA,<br>Δεδομένων. | זק |
| Τροηγούμενο                                                                                                    | Υποβολή Αίτησι                                                                                                    | ις |
|                                                                                                    |                                                                                                    |    |

Μετά την υποβολή της αίτησης και όταν οι διαχειριστές του Ιδρύματος εγκρίνουν την αίτησή μας, <sup>1</sup> θα ξανασυνδεθούμε στο προφίλ μας στη HARICA μέσω της ιστοσελίδας : cm.harica.gr και θα συνεχίσουμε τα παρακάτω βήματα για την ολοκλήρωση της διαδικασίας.

<sup>&</sup>lt;sup>1</sup> Λαμβάνουμε στο ακαδημαϊκό μας email ενημέρωση, ότι η αίτηση έχει εγκριθεί.

Εικόνα 12

| Dashboard                                                                                                    |
|----------------------------------------------------------------------------------------------------|
| SSL eSignature eSeal S/MIME Remote Code Signing                                                                                                    |
| Έτοιμα πιστοποιητικά                                                                                                    |
| Προϊόν Διάρκεια Πληροφορίες Ενέργειες                                                                                                    |
| Remote eSignature OV                                                                                                    |
| Εικόνα 13                                                                                                    |
| Ανανεώστε το λογαριασμό σας                                                                                                    |
| Εισάγετε τον κωδικό σας                                                                                                    |
| ······································                                                                                                    |
| Εισάγετε τον ΟΤΡ κωδικό σας                                                                                                    |
| ······ <b>③</b>                                                                                                    |
| Επόμενο                                                                                                    |
| Εικονα 14                                                                                                    |
| Το πιστοποιητικό σας είναι έτοιμο                                                                                                    |
| Παρακαλούμε ελέγξτε προσεκτικά τις παρακάτω πληροφορίες και προχωρήστε στην αποδοχή ώστε να συνεχίσετε.                                                      |
| Διακεκριμένο Όνομα Υποκειμένου                                                                                                    |
| C=GR,L=Ioannina,O=University of<br>Ioannina,SURNAME= GIVENNAME= "SERIALNUMBER=5699642400,C<br>N=                                                             |
| Εκδότης                                                                                                    |
| C=GR,O=Greek Universities Network (GUnet),2.5.4.97=VATGR-099028220,OU=Hellenic Academic and Research Institutions CA,CN=HARICA Institutional Client SubCA R1 |
| Σειριακός Αριθμός                                                                                                    |
| 29678A794D21D4832CF4087B97A91EBF                                                                                                    |
| Ισχύει από Ισχύει έως                                                                                                    |
| /2023 /2024                                                                                                    |
| Απόρριψη Αποδοχή πατήστε εδώ                                                                                                    |